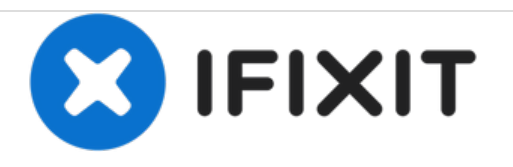

# Sony Smart Watch SW2 Wristband Link Replacement

We will be showing you how to detach the wristband link. To customize the size we need to remove one of the links to make it fit.

Written By: Mohammed Alshamrani

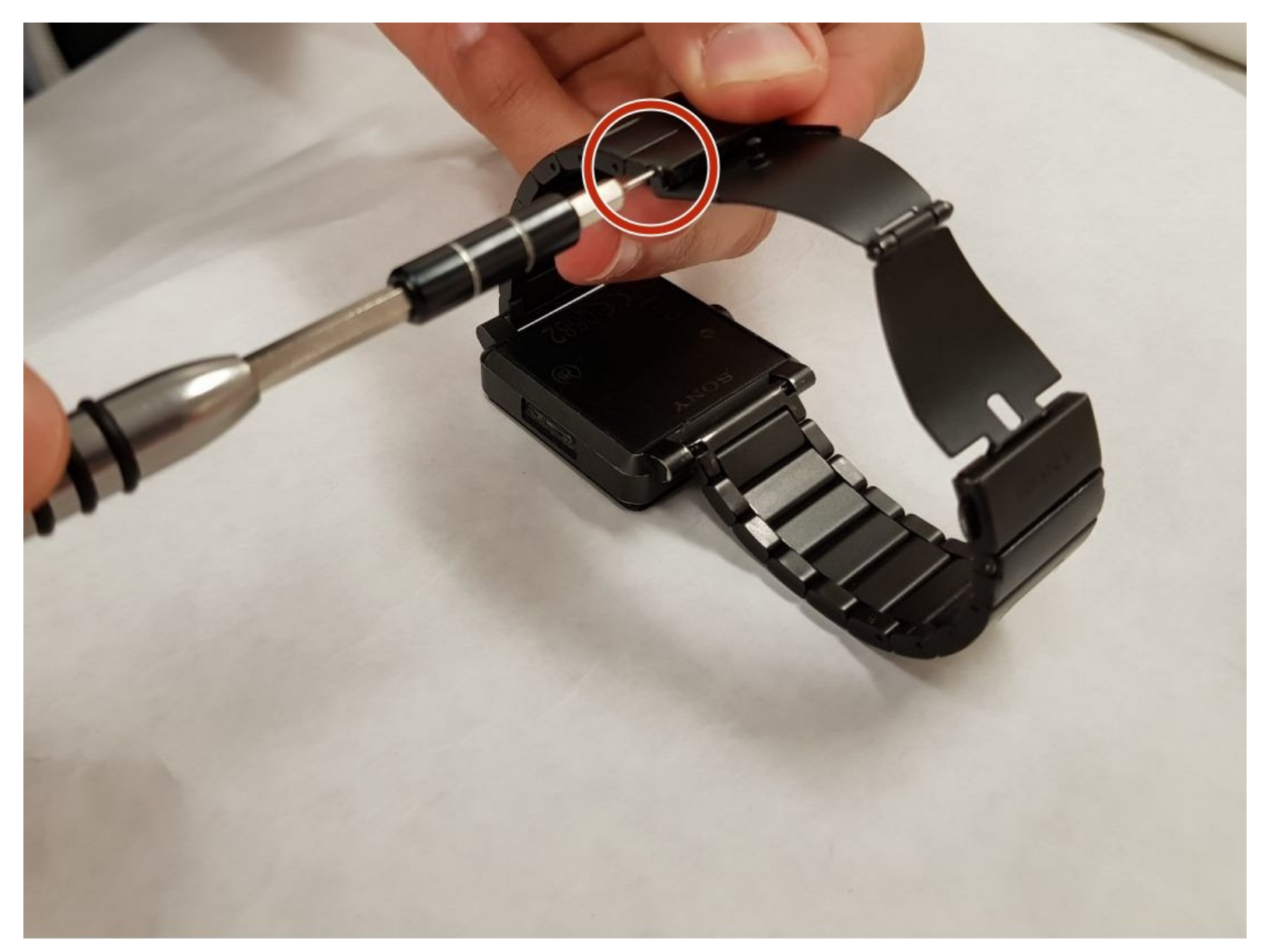

# INTRODUCTION

This guide will illustrate on how to remove the link in order for you to resize the wristband.

TOOLS: SIM Card Eject Tool (1)

#### Step 1 — Wristband

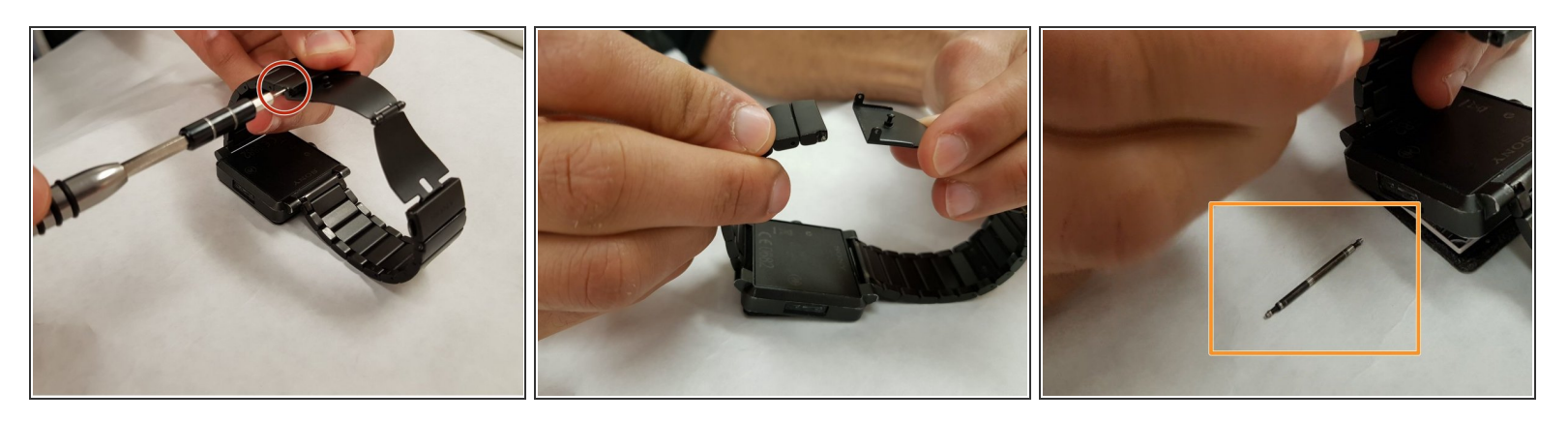

- Use SIM Eject tool for an apple phone or the one iFixit sells to push the pin out to the other side.
- Please proceed slowly and carefully, DON'T push too hard or fast because the tip of the SIM Eject is very sharp which can cause an Injury.
- Set aside the pin in a safe place.

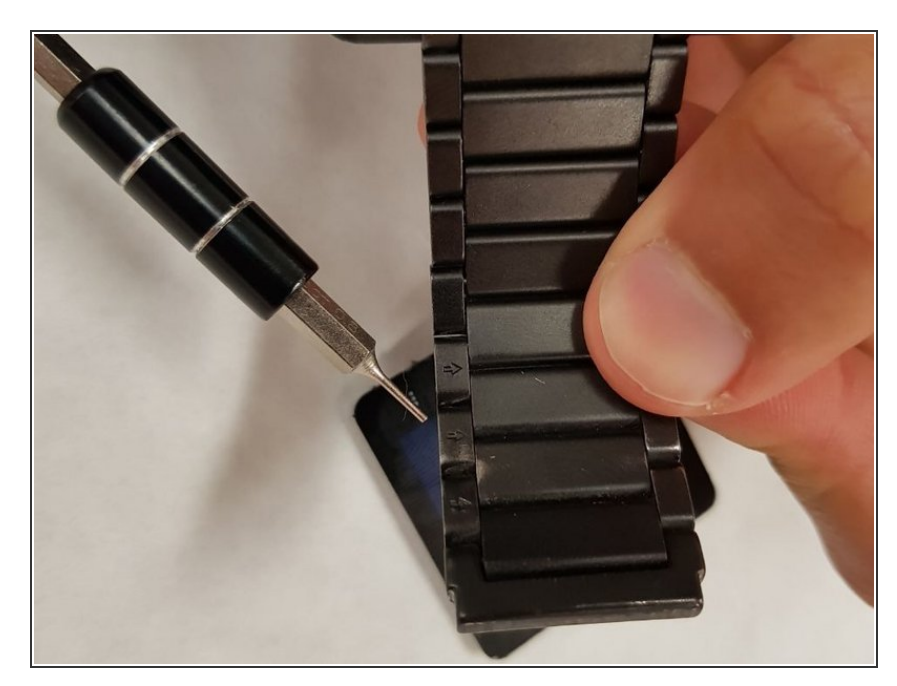

### Step 2

- (i) Now, the band size is adjustable.
- Flip the band over. Notice that there are some arrows to follow in order for you to push the pin out of the pocket.

## Step 3

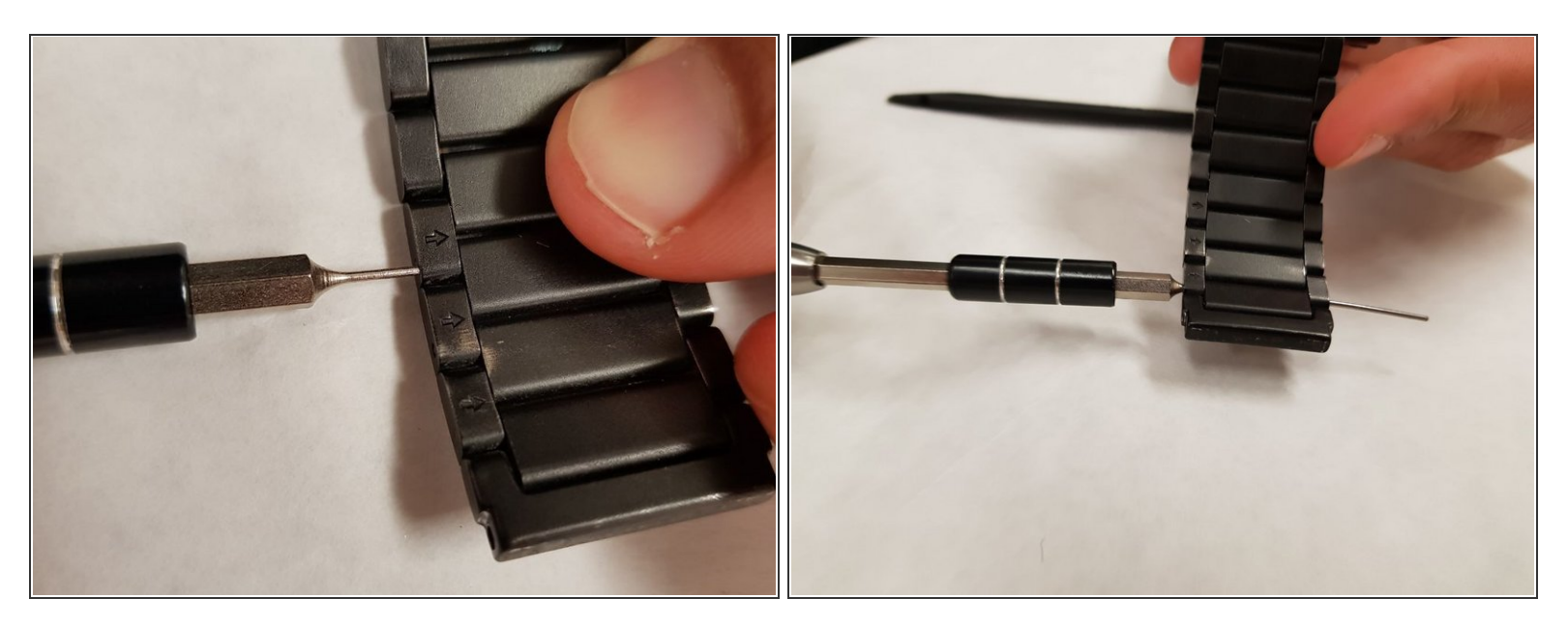

- Following the arrow, and push the pin out to the other side carefully.
- Please proceed slowly and carefully, DON'T push too hard or fast because the tip of the SIM Eject is very sharp which can cause an Injury.

#### Step 4

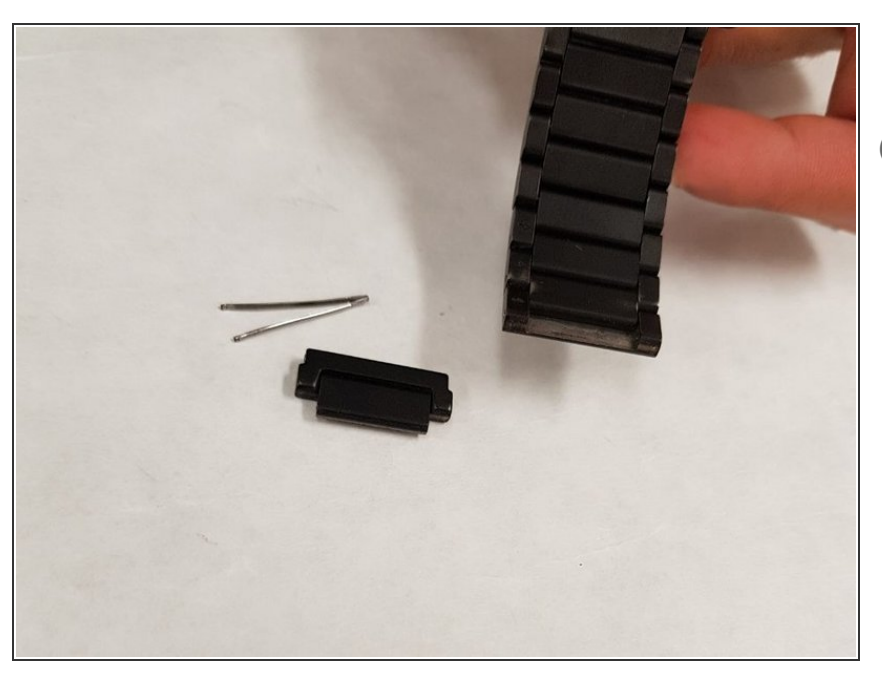

- Now, you are to choose how many links to remove for the desired size to fit your wrist.
  - After adjusting the size of the band, attach back the link shown in the picture only with the first pin we got out at the very beginning of the guide.

To reassemble your device, follow these instructions in reverse order.